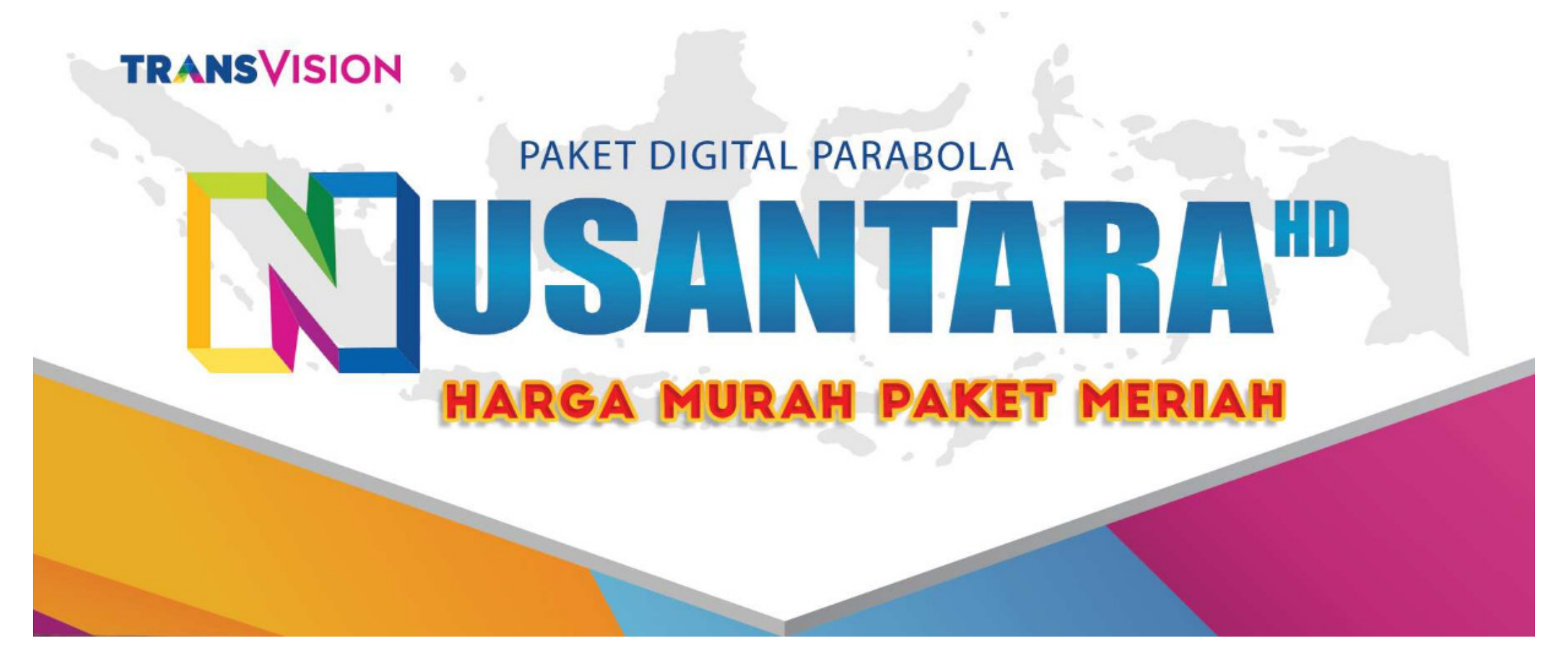

## PANDUAN

### PEMBELIAN PAKET, CEK PAKET, & REFRESH PADA APP TV VOUCHER

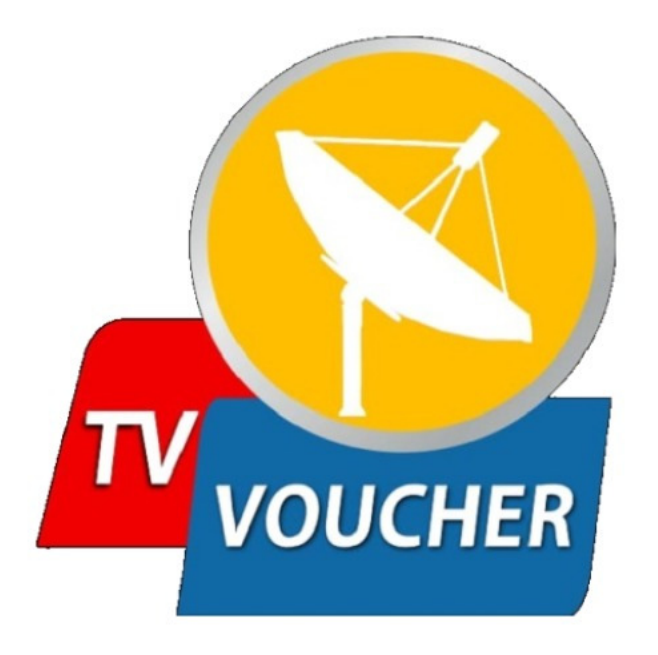

### DAFTAR ISI

| PENGENALAN      | 1  |
|-----------------|----|
| TAMPILAN MUKA   | 2  |
| 1. BELI PAKET   | 3  |
| 2. CEK PAKET    | 6  |
| 3. REFRESH      | 8  |
| 4. INFO PAKET   | 10 |
| 5. KENDALA UMUM | 11 |
|                 |    |

### PENGENALAN

- TV Voucher merupakan aplikasi utk HP Android yang didalamnya termuat fitur transaksi paket dari berbagai macam operator Pay TV

- PT. Digital Media Nusantara sebagai "penyedia aplikasi" dan "*payment point*", bekerja sama dengan TransVision untuk memberikan layanan transaksi paket kepada pelanggan

1

## **TAMPILAN MUKA**

### FITUR UTAMA :

- Beli Paket ; Pembelian Paket Nusantara HD
- Cek Paket ; Menampilkan informasi paket aktif yg dimiliki user
- Refresh ; Fitur utk me-refresh siaran yang teracak, namun siaran / channel tsb masuk pada paket aktiv
- Info Paket ; Informasi mengenai jenis paket yang berlaku saat ini

Note : Data SC / chip id diperlukan pada fitur Beli, Cek, Refresh Paket

| 19:39 🐸 🕯      | ž 🗭 😶         |                    |                    | all 👯 all 🛑  |
|----------------|---------------|--------------------|--------------------|--------------|
|                |               |                    |                    |              |
| Beli Paket     | Info Paket    | Phonebook          | Cek Paket<br>Aktif | Refresh      |
| Kawan Kawan K- | wan<br>Vision | JAWARA<br>VISION V | awara / M<br>ision | NC           |
| 8              |               |                    | Ē                  |              |
| Cek Teknisi    | Тор Up        | Beli Paket         | Cek Paket<br>Aktif | Phonebook    |
| nusant         | ara           |                    |                    |              |
| Beli Paket     | Cek Paket/ID  | Refresh            | Info Paket         | Phonebook    |
| Bromo          | Pelanggan     |                    |                    | Libat Somua  |
| FIOIIIO        |               |                    |                    | Linat Senida |
|                |               |                    |                    | ĸ            |

### **1. BELI PAKET**

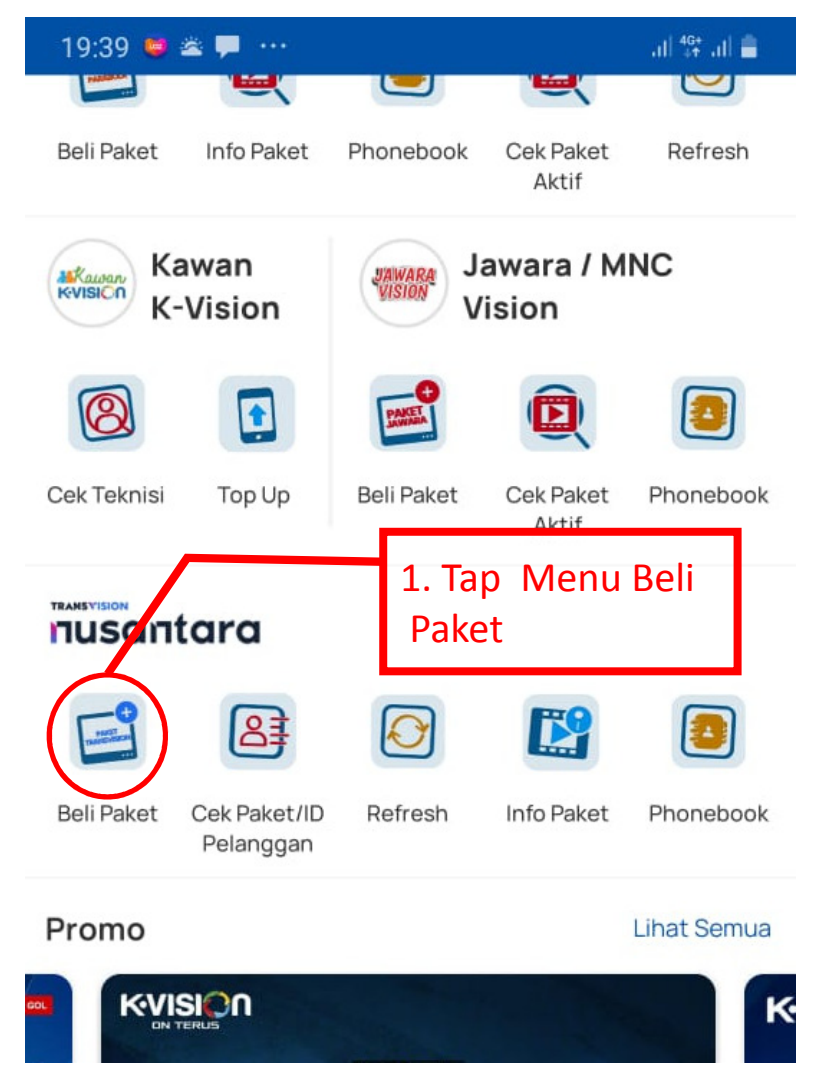

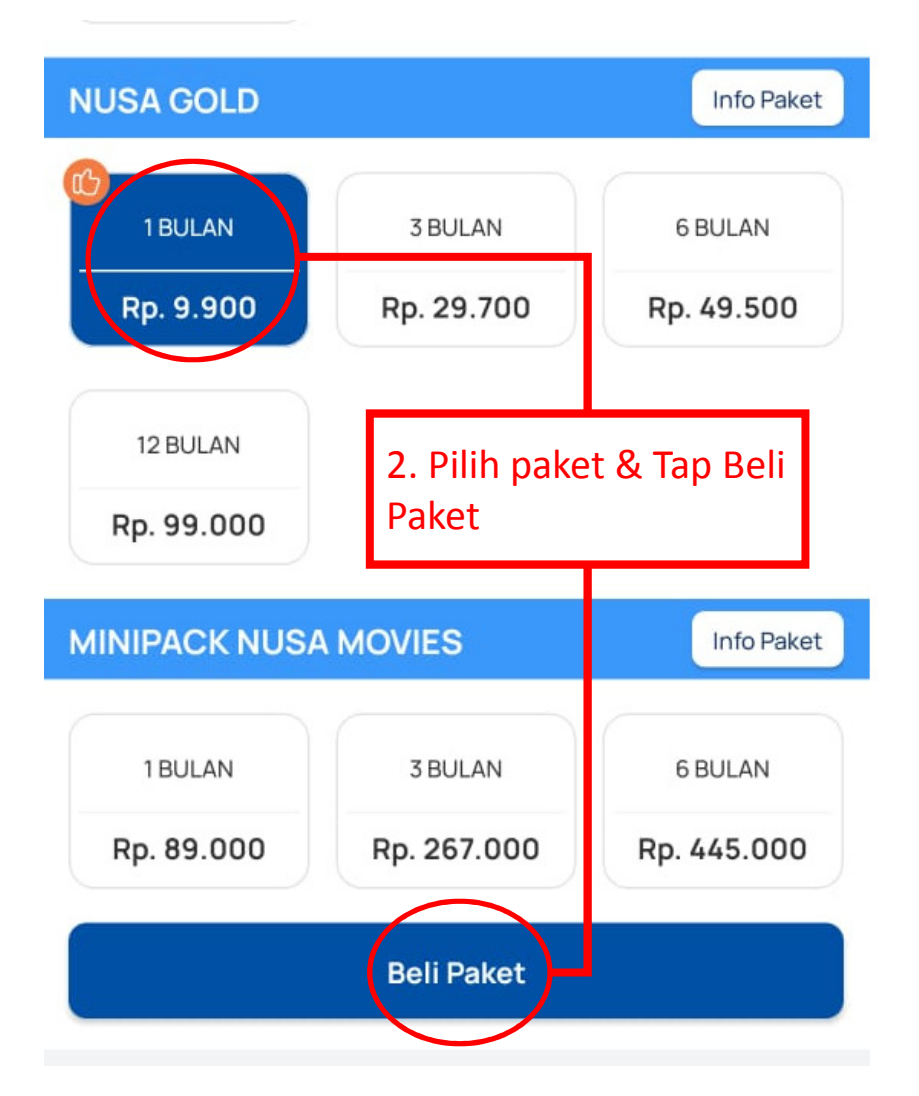

#### 19:40 🔛 🐸 🛎 🚥

4

 $\left. \mathrm{il} \right| \begin{smallmatrix} 4\mathrm{G} + \\ 4\mathrm{f} \end{smallmatrix} \left. \mathrm{il} \right| \stackrel{\mathrm{d} \mathrm{G} + }{=}$ 

### < Beli Paket Trans Vision

- Beli paket dengan Saldo Dompet atau pembayaran lainnya
- Masukkan ID Pelanggan lalu Klik LANJUT untuk memilih PAKET

Anda bisa klik icon phonebook jika sudah menyimpan ID Pelanggan sebelumnya

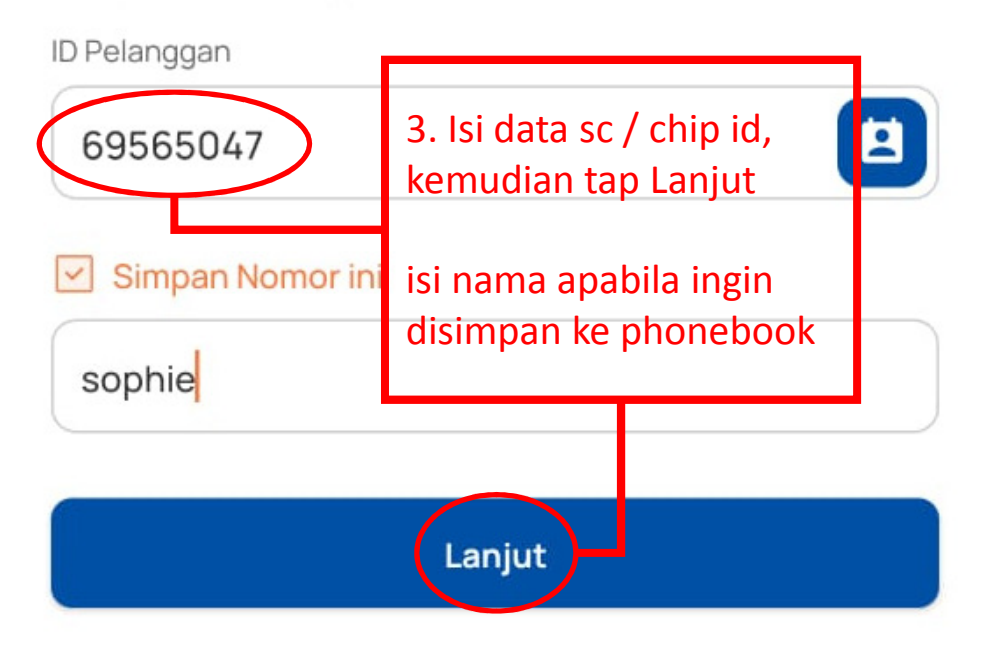

| 19:40 🔤 🐸 🚥                           | .ı  <sup>46+</sup> .ı  <b>■</b> |
|---------------------------------------|---------------------------------|
| < Beli Paket Trans Vision             |                                 |
| ID Pelanggan / No Serial:<br>69565047 |                                 |
| Beli Paket:<br>1 BULAN                | Harga:<br><b>Rp. 9.900</b>      |

#### Pastikan ID Pelanggan / Serial NO sudah benar

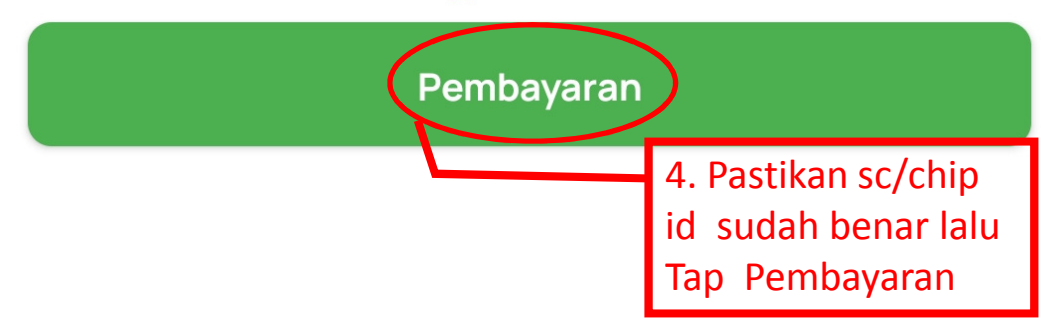

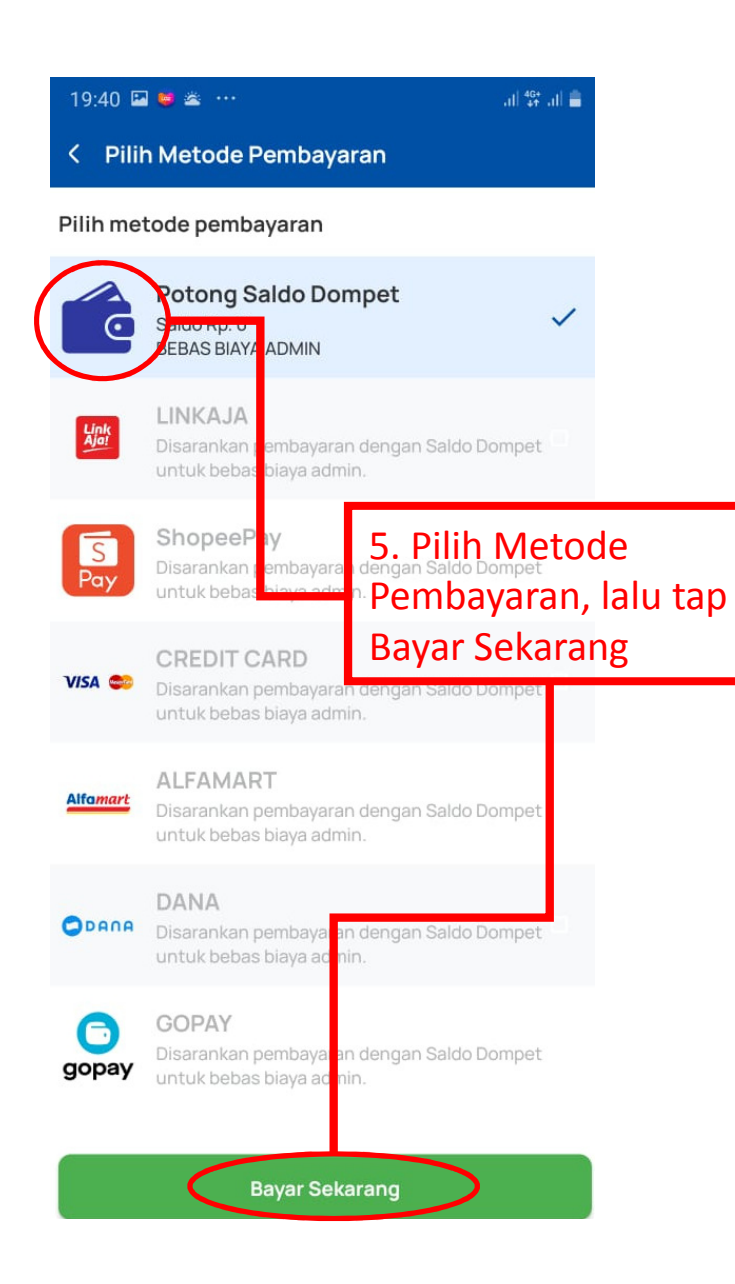

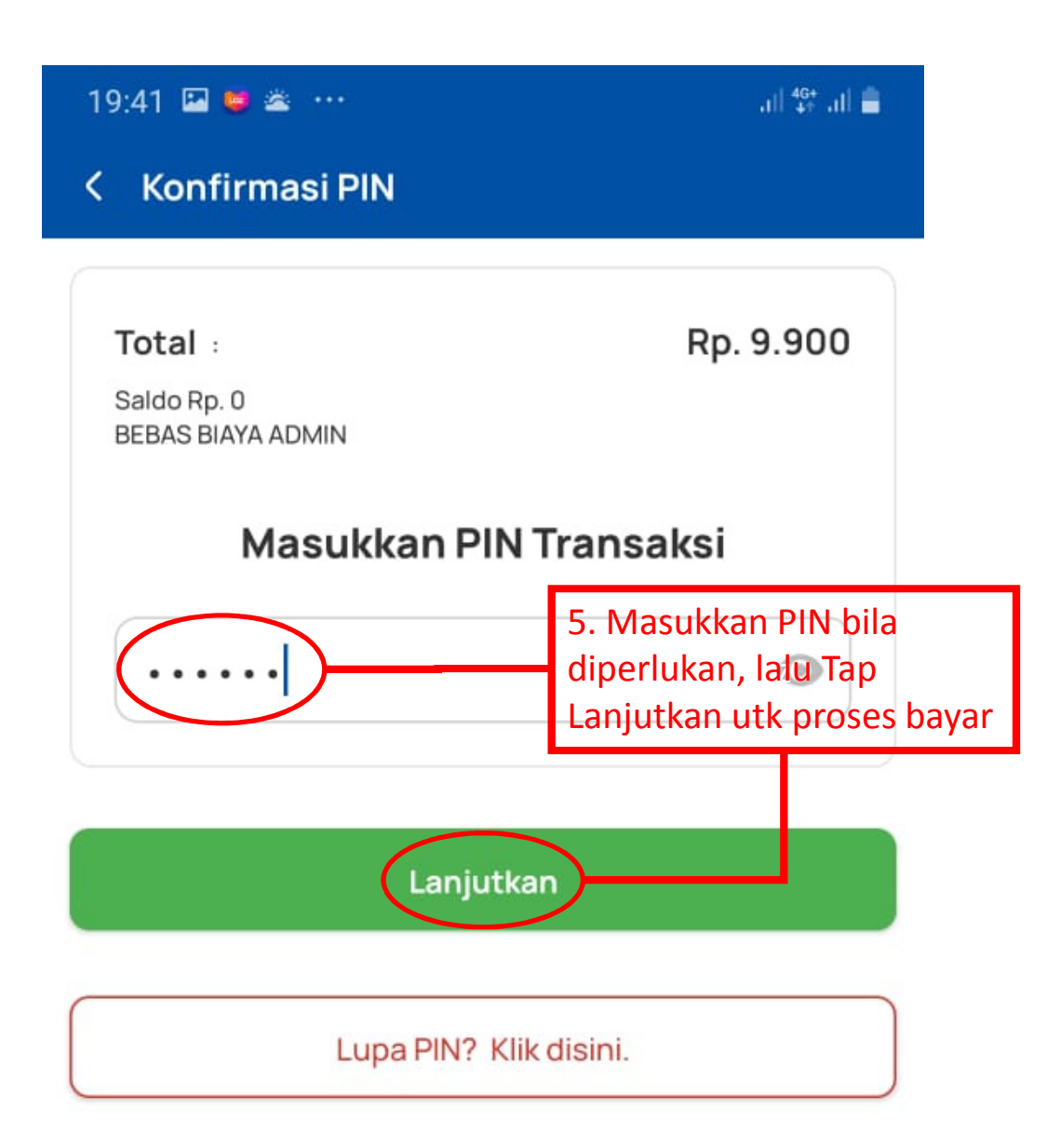

## **2. CEK PAKET**

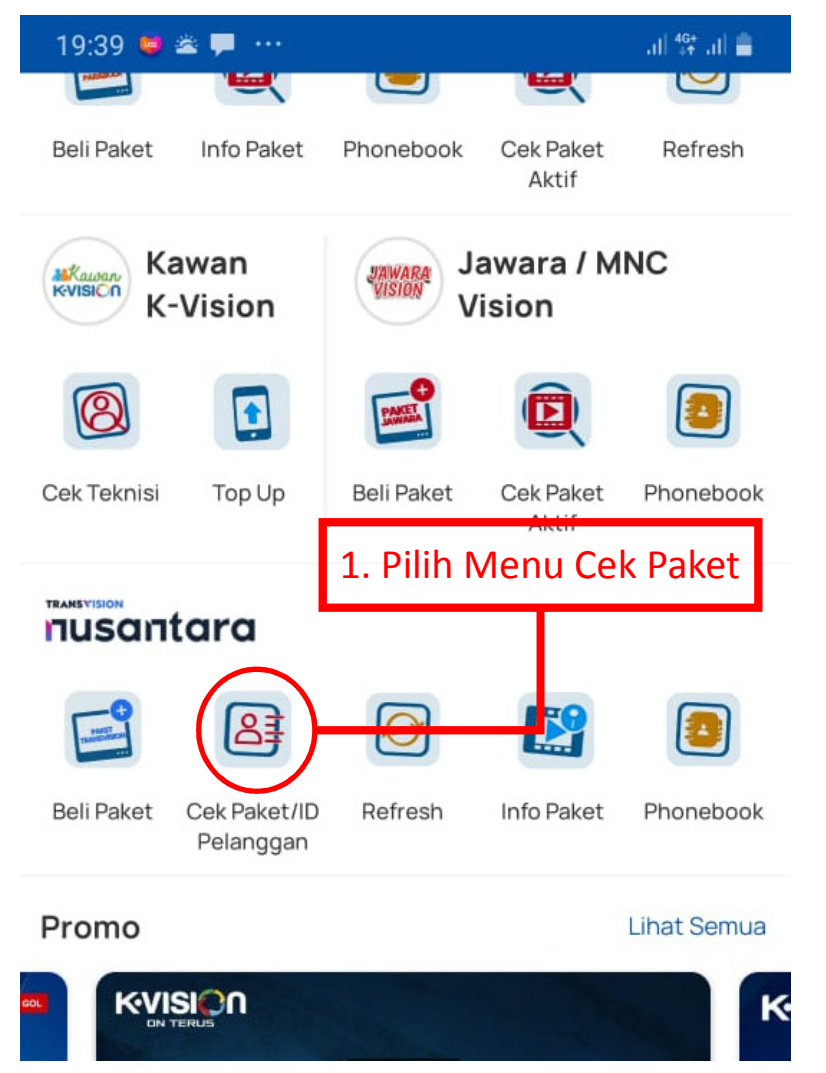

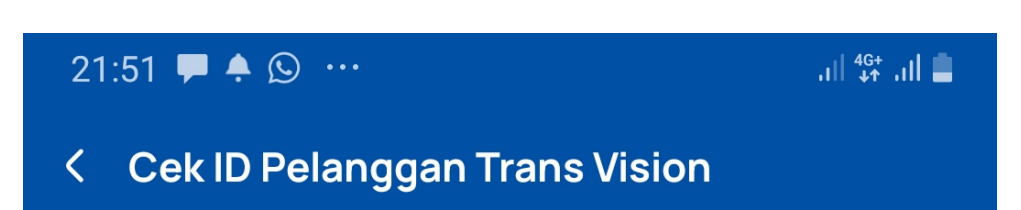

#### ID Pelanggan

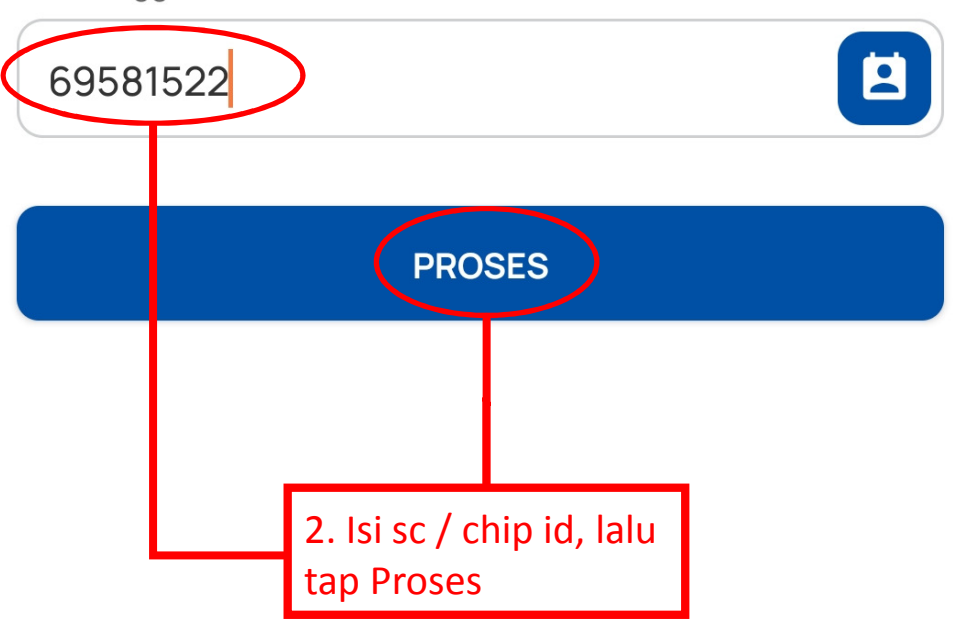

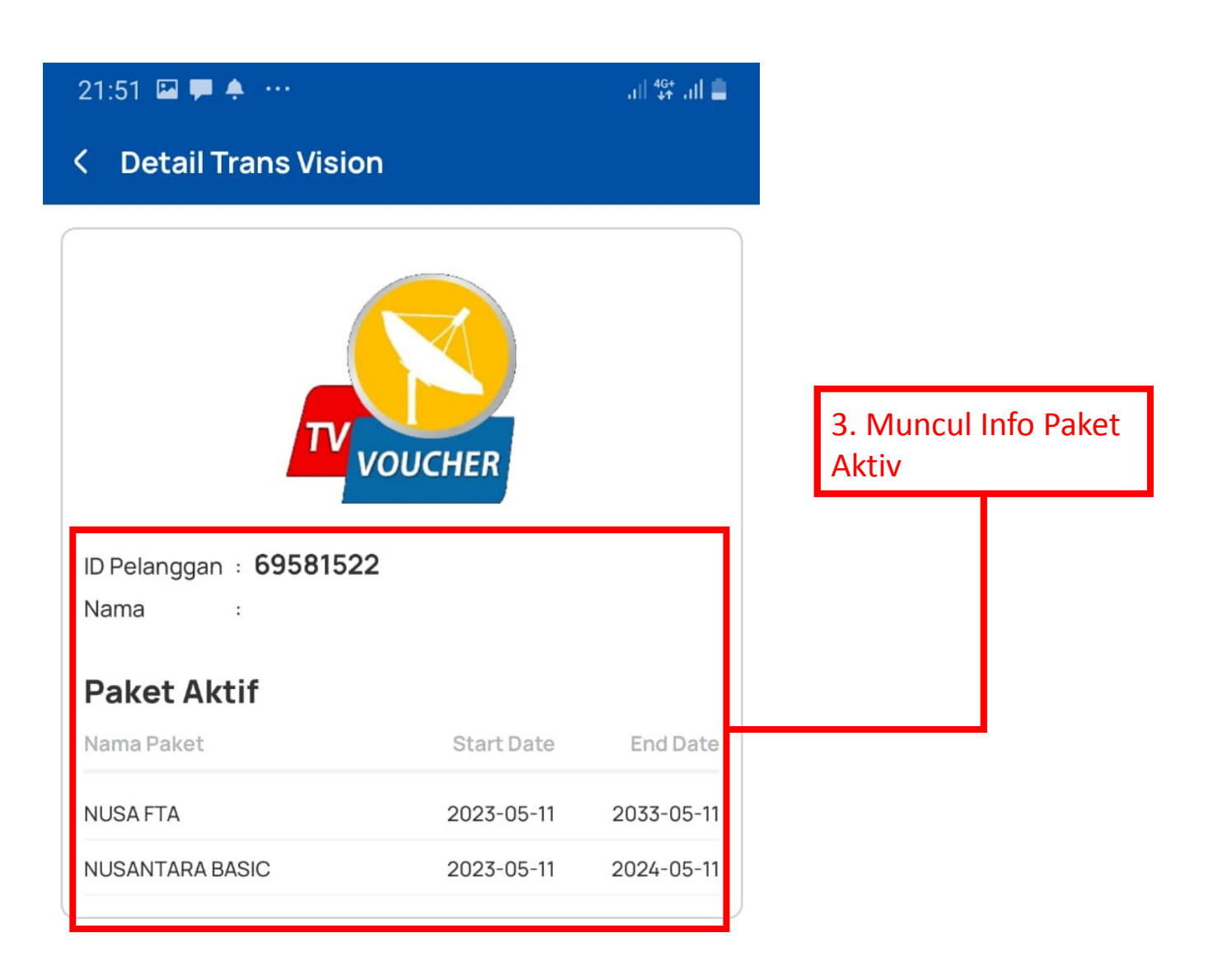

### **3. REFRESH**

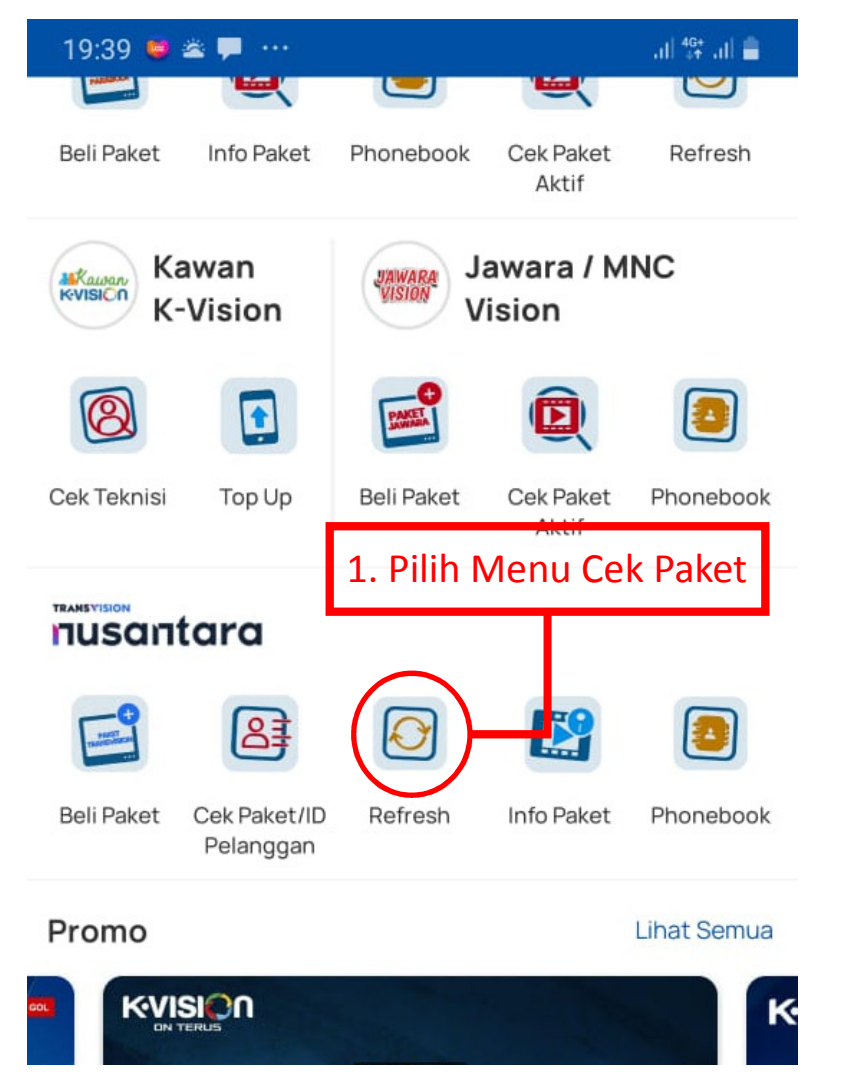

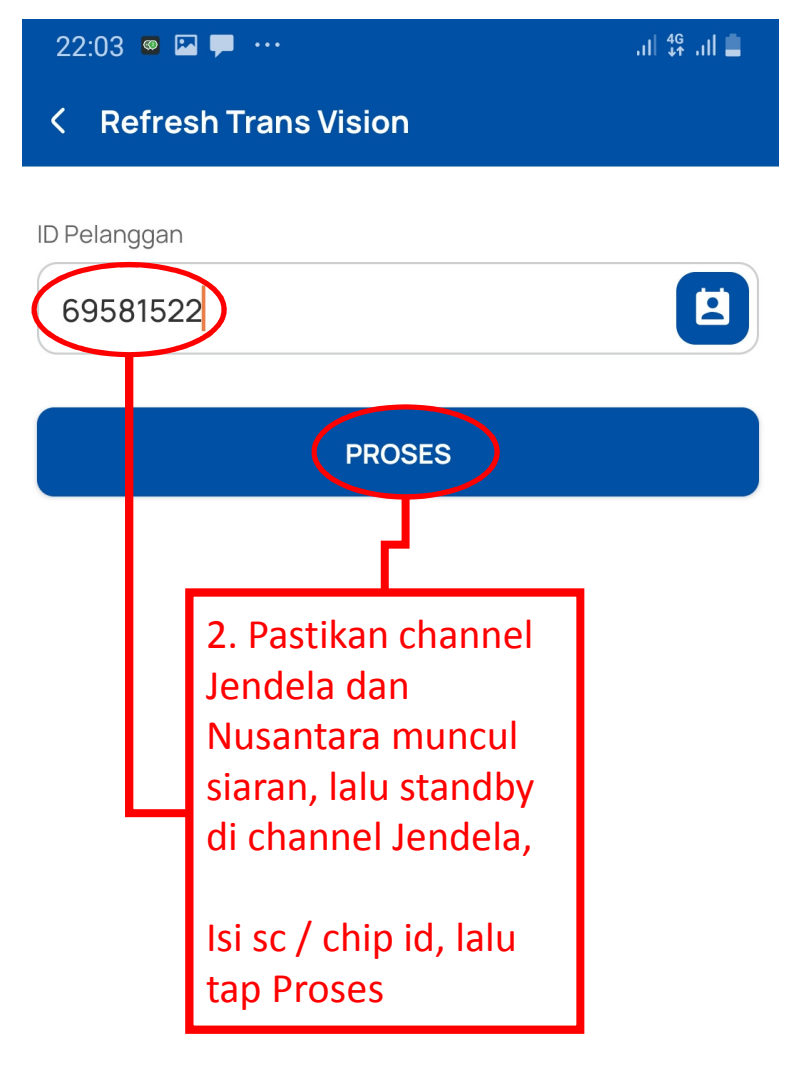

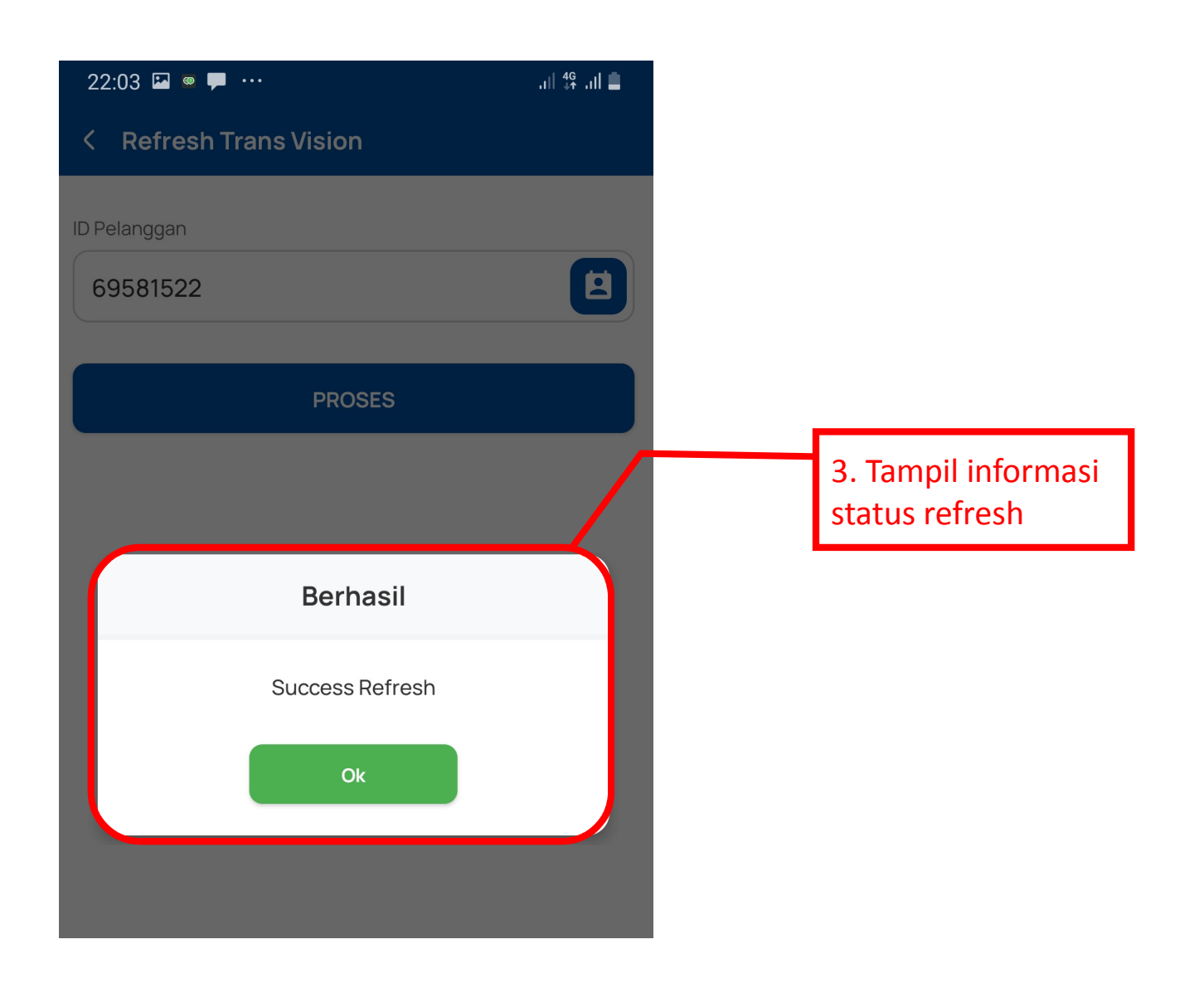

### **4. INFO PAKET**

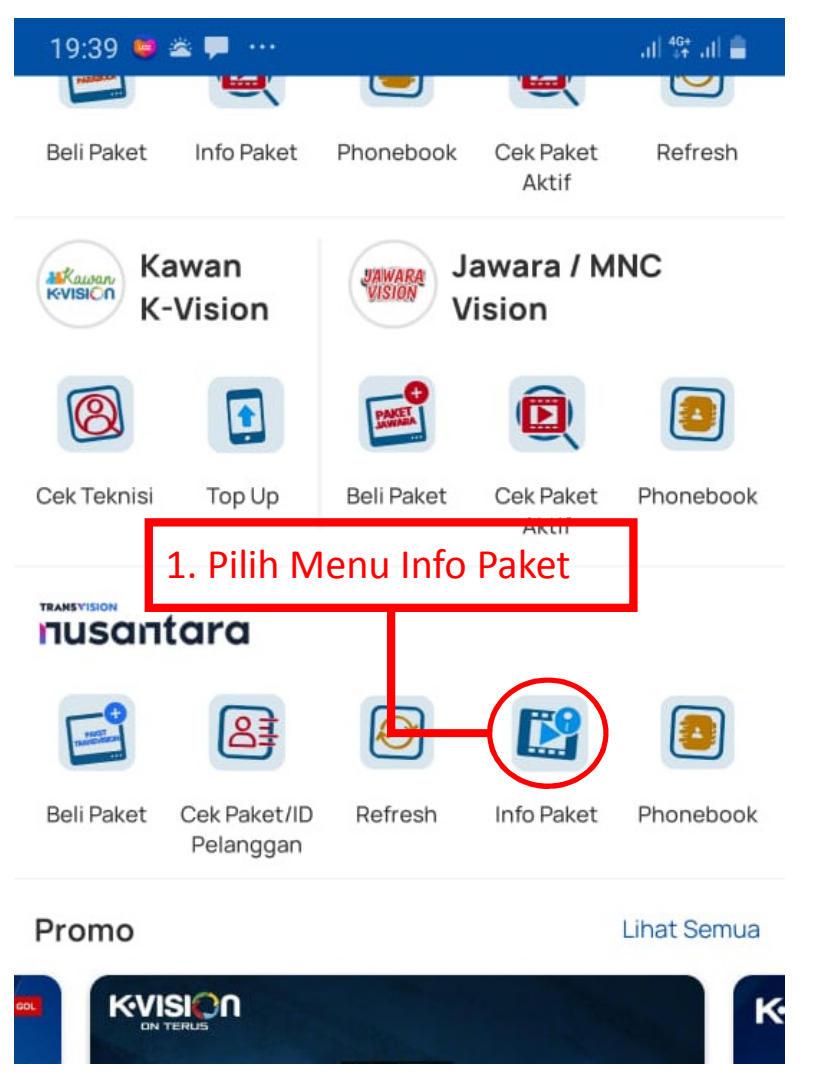

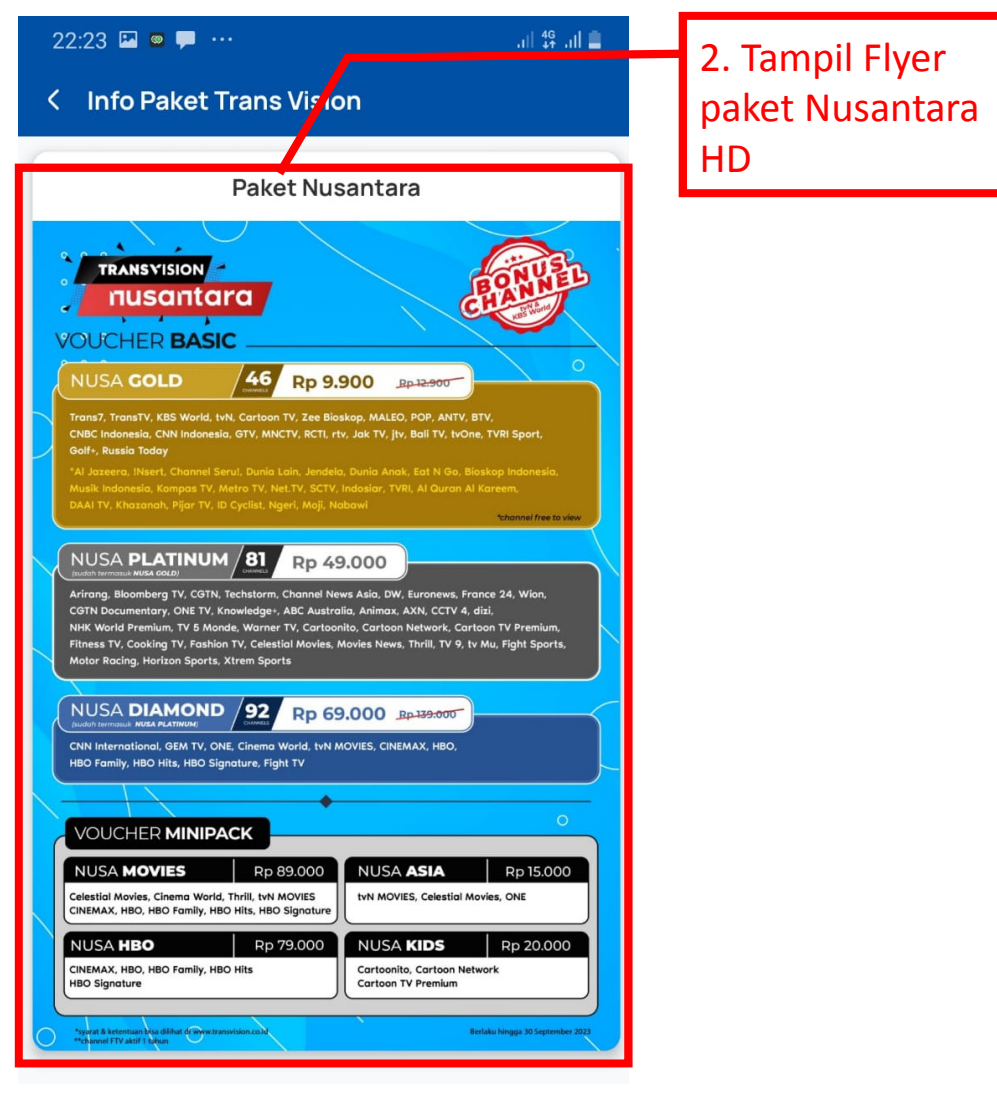

## **KENDALA UMUM**

| CASE COMPLAIN TV VOUCHER |                                                  |  |
|--------------------------|--------------------------------------------------|--|
| 1                        | Pindah Paket Salah Isi Kode ID                   |  |
| 2                        | Paket sudah aktif siaran belum muncul            |  |
| 3                        | Cek ID di TV                                     |  |
| 4                        | Cara Refresh                                     |  |
| 5                        | Cara scan ulang                                  |  |
| 6                        | Sudah refresh dan scan ulang siaran belum muncul |  |
| 7                        | Kendala Sinyal                                   |  |
| 8                        | Siaran Teracak                                   |  |
| 9                        | Stb Eror                                         |  |
|                          |                                                  |  |

Kendala yang muncul bisa dideteksi melalui text pada "pop-up blocked" yang terdapat di bagian atas layar TV, diantaranya :

- 1. " Dekoder Anda sedang dalam kondisi akun yang tidak aktif.... "
- 2. " Anda sedang menyaksikan preview gratis.... "
  - " Untuk dapat terus menikmati channel ini...."
  - " Pastikan Anda berlangganan channel ini...."
- 3. "Tayangan Anda sedang mengalami gangguan teknis...."
- (See : Modul Penanganan Kendala Nusa HD)

Kendala Transaksi, semisal gagal bayar, salah isi chip id, dsb yg terkait app TV Voucher, bisa menghubungi WA berikut ; 0818853999 atau via chat online ; <u>https://tawk.to/tvvoucher</u>

### SERVICE CENTER

#### JAKARTA

w . 7

Jl. Mangga Dua Raya, Komp. Agung Sedayu Blok j No. 4 Jakarta Pusat 10730 Telp. 021 628 6289

#### CIKARANG

JI. Raya Cibarusah No.78 Komplek Ruko Kusuka Blok 2/a-2/b Cikarang, Telp. 021 89908680

#### BANDUNG

Jl. Raya Cibeureum No.11/115, Cibereum, Cimahi Sel., Kota Cimahi, Jawa Barat 40535 Telp. 022 20583460

#### **SURABAYA**

Pergudangan Mutiara Tambak Langon D-30 Surabaya Telp. 031 8014539

#### MALANG

Jl. Industri No 66E, Komplek Pergudangan Mangliawan Pakis Malang

#### PURWOKERTO

Jl. Jenderal Sudirman, Komplek Ruko Eks Kodim No.21, Purwokerto. Telp. 0281 631727

#### MEDAN

Jl. Krakatau Ujung Komplek Krakatau Multi Center (KMC) Blok C3, Medan. Telp. 061 664 5569

#### PEKANBARU

Jl. Siak Dua No. 887-888 PALAS - RIAU Telp. 0761 7095169

#### JAMBI

Jl. Amangkurat No.88 RT 26 Kel. Tj. Pinang Kec. Jambi Timur - Jambi Telp. 0741 27456

#### PALEMBANG

Jl. Residence Abdul Rozak No.12 (Pergudangan No. 1 Mandala Jaya Pro Shop Dunlop), Kalidoni - Palembang Telp. 0711 714187

#### LAMPUNG

Jl. Yos Sudarsi No.10 Kel. Way Lunik Bandar Lampung Telp. 0853 69266613

#### PONTIANAK

JI. Arteri Supadio Komplek Pergudangan Extra Joss Blok C5 Kuburaya Pontianak, Kalimantan Barat 78384 Telp. 0561 6711361

#### MANADO

Volvo Penta B II JI. Arnold Mononutu, Watutumou Kec. Kalawat, Kabupaten Minahasa Utara, Sulawesi Utara 95378. Telp. 0813 555 03076

#### MAKASSAR

Pergudangan KIMIA SQUARE WAREHOUSE JI. Kima Raya No.2 No.30-31, Kawasan Industri Makassar. Telp. 0411 4723314 Untuk Receiver yang mengalami kendala error sehingga display Led hanya menunjukkan status "UP" atau mata merah (hanya lampu Led merah menyala) bisa dilakukan pengecekan di servis center TANAKA

# **TERIMA KASIH**